## GST – USER SIGN IN – INSTRUCTIONS

<u>Step 1:</u> Select "K" for Kern Community College District, enter your college email address, and password, which is your employee @ number. <u>NOTE:</u> *If you have previously registered as a GST user then enter your established password.* 

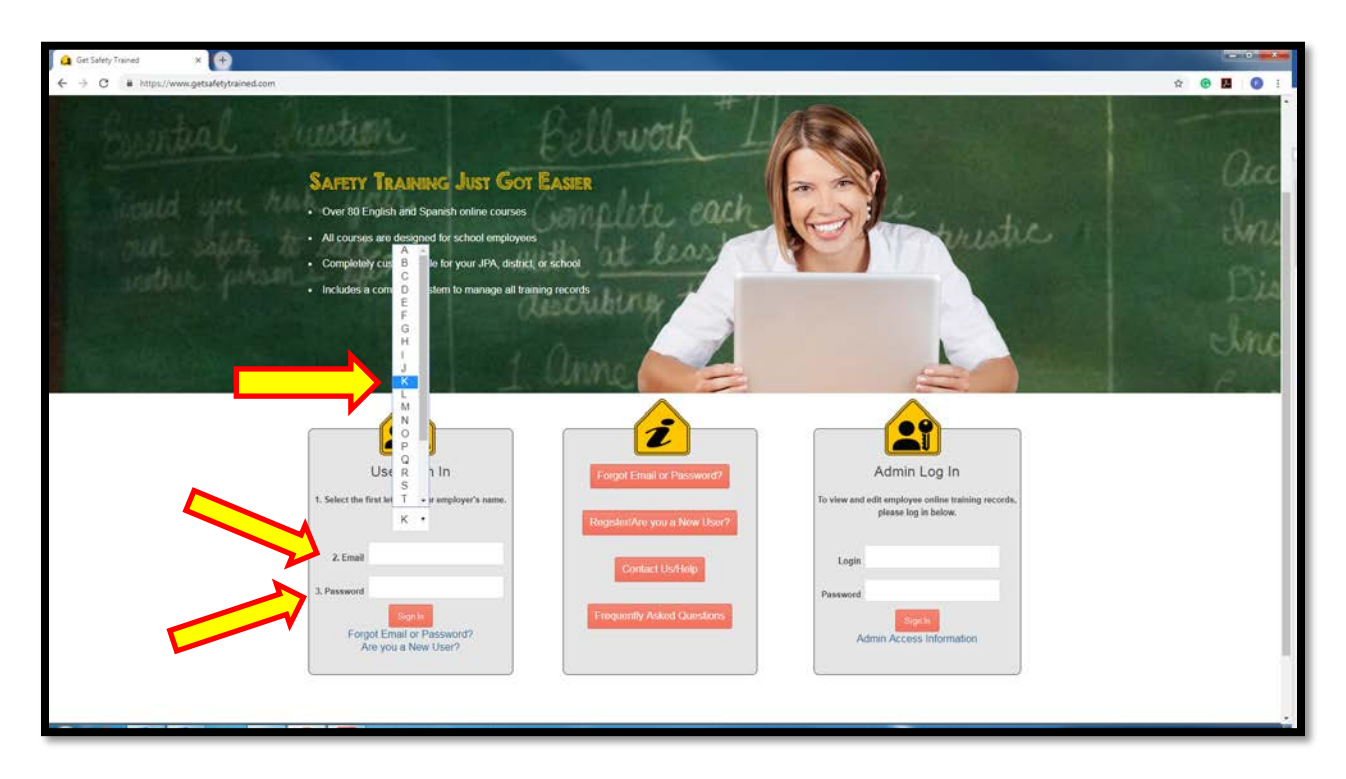

Step 2: Select "Kern Community College District" from the drop down box.

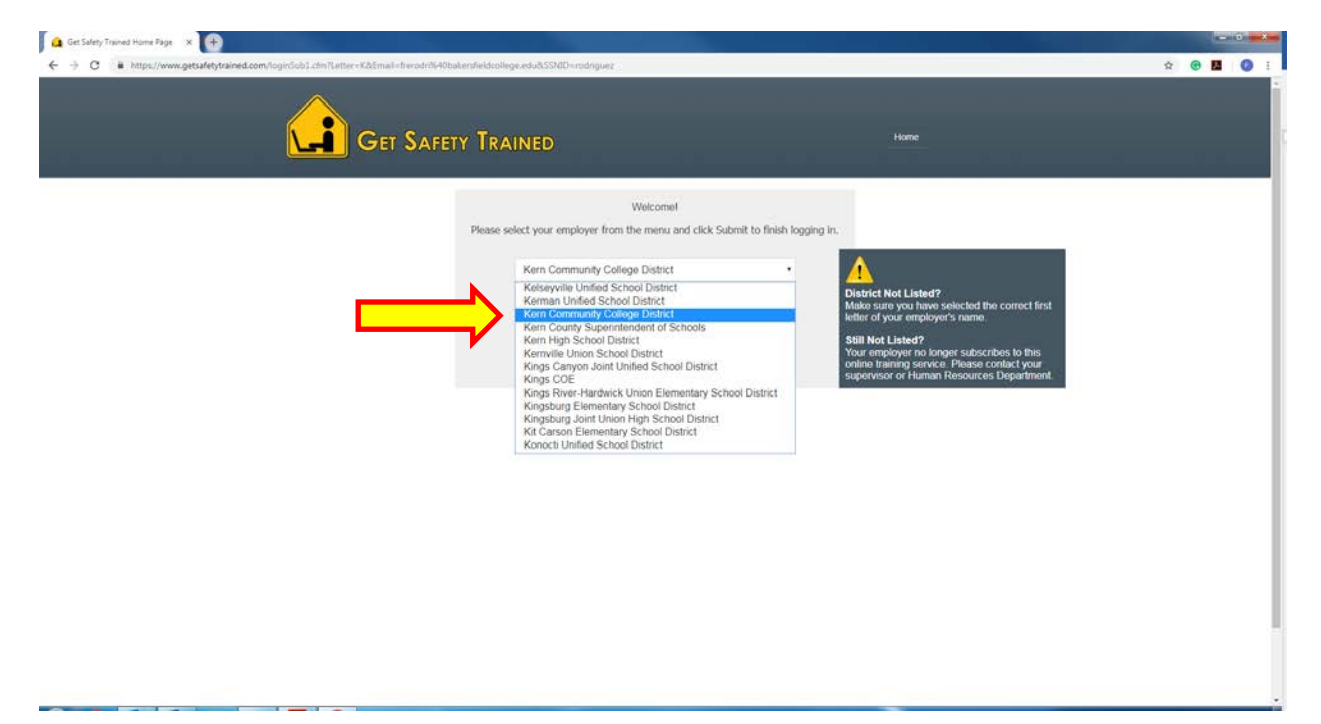

<u>Step 3:</u> Scroll down and click on "Employment Practice & Workers' Comp" icon (see yellow arrow).

| 🙆 Main Employee Landing Page 🛛 😽                         |                                                                                                    |                                  |                                                           |                                                    |   |     |   | 0   |
|----------------------------------------------------------|----------------------------------------------------------------------------------------------------|----------------------------------|-----------------------------------------------------------|----------------------------------------------------|---|-----|---|-----|
| ← → ♂ ■ https://www.getsafetytrained.com/TRAIN/index.cfm |                                                                                                    |                                  |                                                           |                                                    |   | 6 2 | • | 0 = |
|                                                          | Kern Community College<br>Welcome Freddie!<br>(If you are not Freddie please <u>clochter</u> )                                                                                                    | District                         | Schools                                                   | INSURED SCHOOLS OF CALIFORNIA<br>GUTGAPETY TAMERED |   |     |   |     |
|                                                          | Personal Training Record                                                                                                    | 1                                |                                                           |                                                    | ) |     |   |     |
|                                                          | Personal Training Record                                                                                                    |                                  |                                                           | Logged in as Preddle Notinguez I Log Dut           |   |     |   |     |
|                                                          | User Information                                                                                                    | Past Due Courses                 | Sew.All.Courses   Mandated.Child./                        | Abuse Reporting for Educators                      |   |     |   |     |
|                                                          | Name: Fredde Rodrogae<br>Agency: Ken Community College Detrict<br>Department: US - Director of Public Saleky<br>100 Time Sherror<br>Director Common<br>Email: Agenesis: Friendrig Bawentfeldcollege edu<br>Last Logged In: 193-2018<br>Lightlide Your Predia | Course Name                      |                                                           | Due Next Past Due                                  |   |     |   |     |
|                                                          |                                                                                                    | Sex Transing<br>Scales & History | Safet-Events                                              | View Files and Documents<br>Not Authorized         |   |     |   |     |
|                                                          | General<br>Entritives                                                                                                    | Equipment<br>and Tool<br>Safety  | Modeal &<br>Encoundries                                   | Ecoath<br>Ecoath<br>School Salety                  |   |     |   |     |
|                                                          | Endorment<br>Findores A<br>Vortees Comp                                                                                                    | Meath<br>Education               | Environmental<br>Compliance &<br>Historicals<br>Materials | Cin<br>Scansh Courses                              |   |     |   |     |

<u>Step 4:</u> Under heading, "Online Training Course", select the "Sexual Harassment Training for Supervisor AB 1825". <u>NOTE:</u> GST training courses allows users to leave the course and reenter where you left off.

| C B have found and det foliand one TDADI AC-                  |                                                                                                    |                      |                               |                                       |           |                  |  |   | -  | 0 |
|---------------------------------------------------------------|----------------------------------------------------------------------------------------------------|----------------------|-------------------------------|---------------------------------------|-----------|------------------|--|---|----|---|
| <ul> <li>C Interstandigeosterynameticom/monterview</li> </ul> | Courses.clm7Ca9D+Employmen1%20Practices%20and%20Workerx%20Compen                                                                 | sation               |                               |                                       |           |                  |  | 6 | \$ | 0 |
|                                                               | Get Safety Trained<br>Kern Community College District                                                                            |                      | Schools<br>Helping<br>Schools |                                       | HOOD      | Gardivantia      |  |   |    |   |
|                                                               | Hore > 1                                                                                                    |                      | Betw                          | n to Transro Pictia ( Lopped m<br>Sol | as Fredde | e Roanguez   Loo |  |   |    |   |
|                                                               | Employmet Pract                                                                                                    | ices and Workers' Co | npensation                    |                                       |           | man              |  |   |    |   |
|                                                               | Online Training Course                                                                                                    | Completion Date      | Due Date                      | Instructor                            | Hours     | Certificate      |  |   |    |   |
|                                                               | Drug- and Alcohol-Free Workplace                                                                                                 | 0                    | Voluntary                     | Web-Based Training                    | 0.25      |                  |  |   |    |   |
|                                                               | Merced COE Annual Notifications                                                                                                  | 0                    | 8 - 2 - 2023                  | Web-Based Training                    | Online    |                  |  |   |    |   |
|                                                               | Sexual Parasement (Non-Supervisors)                                                                                              | 0                    | Voluntary                     | Web-Based Traning                     | 0.5       |                  |  |   |    |   |
|                                                               | Sexual Parassment training for supervisors ed. 1625                                                                              | 0                    | voluntary                     | web-based training                    | 2.0       |                  |  |   |    |   |
|                                                               | Steps Management<br>Teheshad USD R-B on and Management Department on All Structure                                               | 0                    | Voluntary                     | Web-Based Training                    | 0.25      | -                |  |   |    |   |
|                                                               | Tenacover, each approving and management recovering and minimum                                                                  | 0                    | Moluetary                     | Web-Based Training                    | 0.0       |                  |  |   |    |   |
|                                                               | Underst Company and a                                                                                                    | 0                    | Voluetary                     | Web-Based Training                    | 0.25      |                  |  |   |    |   |
|                                                               | Total Online Safety Training Hours                                                                                               |                      | Totomary                      | inter-based maning                    | 0         |                  |  |   |    |   |
|                                                               | O2016 Solocie Insurance Rogram für Einstryten (SPFE). Al rights miseried.     Public School of Sain Las Colorp Dourly California |                      | (•                            | iome Contact Us                       |           |                  |  |   |    |   |